① HPのマイページをクリック

|   | 当健保H<br>日本製紙健康  | IP<br>東保険組合                      | à                        |                             |                  |                | <b>ク!</b><br>サイト内検索 | レック<br>Q |              |           |
|---|-----------------|----------------------------------|--------------------------|-----------------------------|------------------|----------------|---------------------|----------|--------------|-----------|
|   |                 | トップ                              | 手続き・申請                   | 保健事業のご案内                    | 健康マイポ-<br>(医療費通り | ータル<br>印等)<br> | 健康保険制度              |          |              |           |
|   |                 |                                  |                          | 手続き・申請                      |                  |                |                     |          |              |           |
|   |                 |                                  |                          | 0.a                         |                  |                | Ф<br>Д              |          |              |           |
|   | 保険証に            | 関する手続き                           | き 月                      | 装置家族に関する手                   | 続き               | 病気             | ・ケガに関する             | 手続き      |              |           |
| 2 | 新規利用登           | 録をクリッ                            | 7                        |                             |                  |                |                     |          |              |           |
|   |                 | コ <b>グイ</b><br><sub>録したログイ</sub> | ン<br>ンIDとパスワード           | でログインしてくだる                  | きい。              |                |                     |          |              |           |
|   | ログインID<br>バスワード | <br>□ パスワー                       | ドを表示する                   |                             |                  |                |                     |          | 中 大<br>文字サイズ | ?<br>~JLJ |
|   |                 | ログ<br>ログインID                     | <b>パ</b> イン<br>・パスワードを忘れ | れた方はこちら                     |                  |                |                     |          |              |           |
|   |                 | ユーザー登録<br>新規利                    | 録がお済でない方は<br>1用登録        | は新規利用登録を行つ<br>✓ <b>クリック</b> | てください。           |                |                     |          |              |           |

③ アドレスを入力後、「送信する」をクリック

| 健康マイポータル                  | KW21-Connec                            |
|---------------------------|----------------------------------------|
|                           |                                        |
| メールアドレス<br>送信する<br>ログイン画面 | 中<br>大<br>文字サイズ<br>1.アドレスを入力<br>2.クリック |
|                           | UBS 日本製紙健康保険組合                         |

# ④ 新規利用登録画面が開くと同時期にメールが届きます。メール内のURLをクリックして下さい。

| 健康マイポータル                                                                                                    | KW21-Cor                                                             |
|----------------------------------------------------------------------------------------------------|----------------------------------------------------------------------|
| 新規利用登録                                                                                                    |                                                                      |
|                                                                                                    | 中 大<br>文字サイズ                                                         |
| 入力されたメールアドレス宛に仮ログインのURLが記載されたメールを送信しました。<br>記載されたURLをクリックするとログイン画面が表示されます。<br>ログインIDと仮パスワードでログインして、ログインIDとパスワードを変更してください。<br>※URLには有効期限がありますのでご注意ください。<br>しばらく経ってもメールが届かない場合は、 <b>こちら</b> よりメールアドレスの入力からやり直してください。 | <b>基本何もしません。</b><br>下部のメールが届かない場合は太字「こちら」をク<br>リックして最初からやり直しをお願いします。 |
| ログイン画面                                                                                                    |                                                                      |
| ③の送信クリックで、メールが届きます。<br>■□ 利用登録手続きのご案内 □■                                                                                                    | 言トレイにメールが見当たらない場合は迷惑メール等も確                                           |
| 日本製紙健康保険組合です。<br>利用登録手続きを依頼された方へお知らせしています。<br>以下の URL にアクセスして、利用登録の手続きを行ってください。<br>路のの                                                                                                    | てみてください。<br>常等でドメイン拒否設定をしている場合は、ドメイン@以<br>メールを受信できるよう設定下さい。          |
| https://np-kenpo-kw21-c.jp/kw21cu/clickCount/cc?r=QuSkYTXMjJUqS4U&no=1<br>※URL の有効期限は6時間です。有効期限を過ぎた場合は、メールアドレスの登録か<br>※本メールに覚えがない場合は、大変お手数ですが本メールを破棄してください。<br>※本メールには返信できませんのでご了承願います。                            | クリック                                                                 |
| 日本製紙健康保険組合                                                                                                    |                                                                      |

### ⑤「本人確認ページへ」をクリック

| 健康マイポータル                                                                      | SKW21-Connec            |
|-------------------------------------------------------------------------------|-------------------------|
| 新規利用登録<br>事前にお知らせしたログインIDと仮パスワードでログインしてください。                                  |                         |
|                                                                               | 中 大<br><sub>文字サイズ</sub> |
| 事前登録がお済みの方はこちらから利用登録を開始してください。<br>本人確認ページへ<br>車前登録されていない方はこちらから利用登録を開始してください。 |                         |
|                                                                               |                         |
| <b>仮パスワード</b><br>ロ パスワードを表示する<br>ログイン                                         |                         |
|                                                                               | UBS 日本製紙健康保険組合          |

# 6 1. 赤枠内すべて入力 2. 「確認」をクリック 健康マイポータル KW21-Connect 本人確認 本人確認に必要な情報を入力してください。 ◇認証番号は 中大 保険証の番号 書 西暦の生年月日(8桁) \_\_\_\_\_ 文字サイズ 9000919880101 認証番号 記号·保険証番号 7789 90009 ★入力例 ① ② 被保険者証の 記号:7789 と 番号:90009 3 西暦 1988 ▼ 年 01 ▼ 月 01 ▼ 日 曲 生年月日<sup>3</sup>西暦1988年1月1日生まれの場合 生年月日 cinky 認証文字更新 確認

### ⑦「認証キーをコピー」をクリック

| 健康マイポータル                                                                                                    | KW21-Connect              |
|----------------------------------------------------------------------------------------------------|---------------------------|
|                                                                                                    |                           |
|                                                                                                    | 中 大<br>文字サイズ              |
| ご登録のメールアドレスに利用登録手続きのご案内を送信しました。<br>メール本文に記載されているURLから利用登録を行ってください。利用登録の際には認証キーが必<br>認証キーはメールに記載されませんので、この画面で必ず控えてください。 | 要です。                      |
| 認証+-                                                                                                    |                           |
| *cNcGN=k 認証キーをコピー<br>クリック                                                                                              |                           |
| <u>(</u>                                                                                                    | 了<br><b>BS</b> 日本製紙健康保険組合 |

#### ⑧ メールが届きましたら、URLをクリック

| 本人確認完了のご案内                                                                    |                        |
|-------------------------------------------------------------------------------|------------------------|
| 日本製紙健康保険組合 <info@np-kenpo-kw21-<br><sup>宛先</sup></info@np-kenpo-kw21-<br>     | c.jp><br>              |
| ■□ 本人確認完了のご案内 □■                                                              |                        |
| 日本製紙健康保険組合です。                                                                 |                        |
| 本人確認の手続きが完了しました。<br>引き続き利用者情報の登録が必要になりますので、<br>以下の URL にアクセスして、利用登録の手続きを行ってくた | ださい。                   |
| https://np-kenpo-kw21-c.jp/ ~                                                 | クリック(この表記のURLは一部非表示です) |
|                                                                               |                        |

| ⑨ ⑦で⊐ピーした                                      | 「認証キー」を貼り付け後、                              | 「認証」をクリック                          |                                    |                          |          |   |
|------------------------------------------------|--------------------------------------------|------------------------------------|------------------------------------|--------------------------|----------|---|
| 🗖 📙 🗋 新規利用登録                                   | ×   🗅 本人確認完了                               | × 🗋 認証キー入力                         | × +                                |                          | - 0      | × |
| $\leftarrow$ $\rightarrow$ C $\textcircled{a}$ | https://np-kenpo-kw21-c.jp/kw21cu          | /user/firstLogin/authUserRegister. | isf?key=rXFX2HGtzEyumyKKxK いっていまでの | ⊠ ଓ ⊄                    | <u>۹</u> |   |
| 健康、                                            | マイポータル                                     |                                    |                                    | 🙆 KW21-Cor               | inect    |   |
|                                                | 証キー入力                                      | ເຣັນ.                              |                                    |                          |          |   |
| 本人確認完了画』<br>認証キーが分から                           | 面に表示された認証キーを入力してくださ<br>らなくなった場合、新規利用登録から手級 | さい。<br>売きをやり直してください。               |                                    | 中 大<br><del>文字サ</del> イズ |          |   |
| 認証キー                                           |                                            | 1. ⑦で<br>2.クリック                    | コピーしたものを貼り付け                       | -                        |          |   |
|                                                |                                            |                                    | UBS                                | 日本製紙健康保                  | 険組合      |   |

### ⑩ 新ログインIDと新パスワード入力

| • <b>T</b> UE                  |                                                                                                    |
|--------------------------------|----------------------------------------------------------------------------------------------------|
|                                | J石作牧人刀<br>ヴインID、パスワードを入力してください。                                                                                                    |
|                                | · · · · · · · · · · · · · · · · · · ·                                                                                                    |
| 新ログインID<br>新バスワード<br>新バスワード(確認 | 入力必須         ログイン ID 利用文字(半角英大文字)・・         ログイン ID 利用文字(半角英大文字)・・         ログイン ID 利用文字(半角記号):_#+,/=?!@*%&^-         ログイン ID の最小文字数       :&・         ログイン ID の最大文字数       :40,-         ※パスワード入力時のみ英小文字を必ず含める |
| メールアドレス<br>ニックネーム              |                                                                                                    |
| 意点<br>マイページ(医<br>スワードはメモ等      | <b>察費通知等)を使用する場合、新ログインⅣ、新バスワードでのログインが必要となります。 新</b> τ<br>を取り、忘れないないようお願い致します。 また、第三者には見られないよう保管をお願い致しき                                                                                                    |
| _                              | 登録完了メールが届きます。                                                                                                    |
|                                | 利用登録完了のご案内                                                                                                    |
|                                | □ 利用登録完了のご案内 □■                                                                                                    |
| E                              | 本製紙健康保険組合です。                                                                                                    |
| 利                              | 用登録の手続きが完了しました。                                                                                                    |
| ريا                            | 下の URL よりログインして Web サービスをご利用ください。                                                                                                    |

### ① ログイン画面をクリック

| 健 | 康マイポータル    | KW21-Connect |
|---|------------|--------------|
|   | 利用者情報登録完了  |              |
|   |            | 中 大<br>文字サイズ |
|   | 利用者情報登録完了  |              |
|   | ログイン画面クリック |              |
|   | UBS        | ■ 日本製紙健康保険組合 |

<sup>10</sup> 赤枠内に<sup>10</sup>で作成したログインID、PWを入力後、「ログイン」をクリック

| 健康              | マイポータル                                                                        | KW21-Connect    |
|-----------------|-------------------------------------------------------------------------------|-----------------|
|                 | ] グイン<br>ましたログインIDとパスワードでログインしてください。                                          |                 |
| ログインID<br>バスワード | コパスワードを表示する<br>ログイン<br>ログインID・パスワードを忘れた方はこちら<br>ユーザー登録がお済でない方は新規利用登録を行ってください。 | 中<br>文字サ-イズ ヘルプ |

③ 登録以後はHPの「マイページ」をクリックし、ログイン画面でログインID/パスワードで ログインすることにより、いつでも医療費通知等が閲覧可能になります。

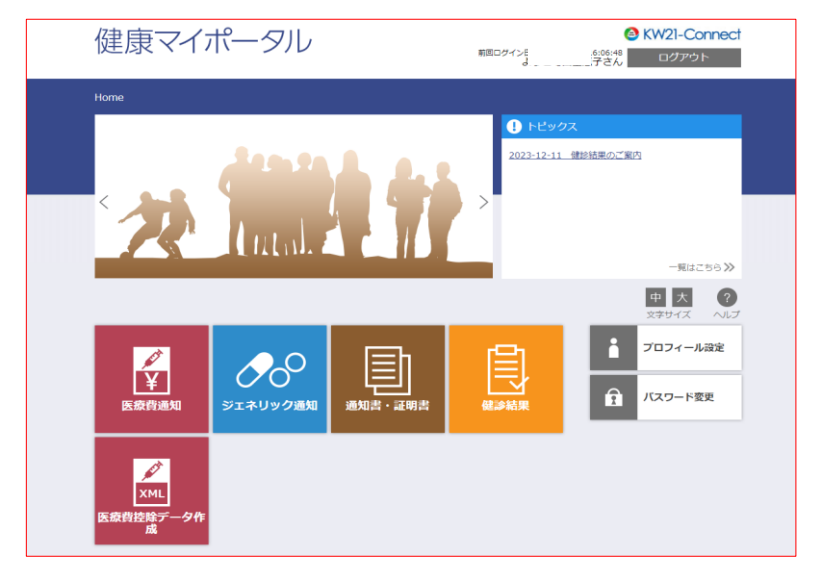